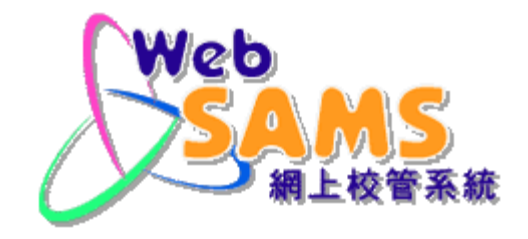

# 香港考評局程序 全港性系統評估 HKEAA - HKTSA

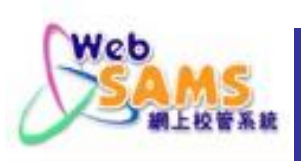

# 工作流程概覽

## 香港考評局BCA系統

參數檔案

TSA Parameter file for primary school/ TSA Parameter file for secondary school 學生資料檔案 TSA Student Data

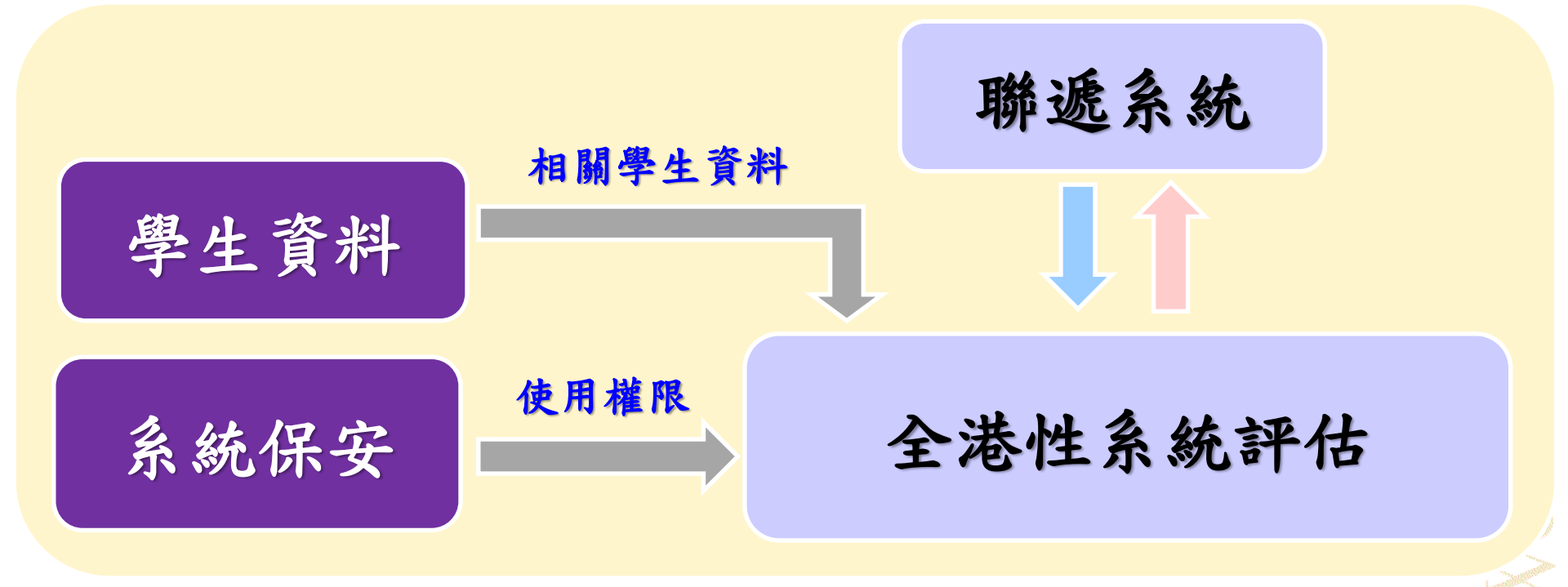

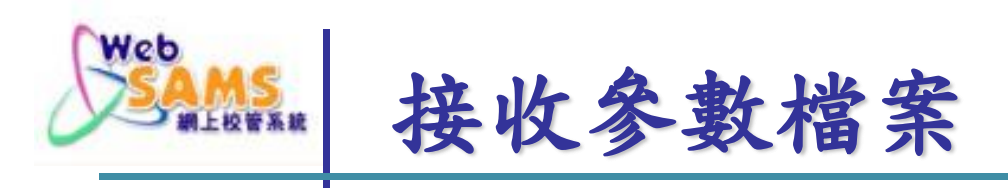

### 聯遞系統>接收訊息

[S-CDS03-01] 聯遞系統 > 接收訊息

#### ~ 共 49 ▶ ▼最下 【頁 1 教育 慢|先|次|序 <u>局參</u>考編 覆示 <u>類別(代</u> 接收時間 🚽 訊息說明 主題(代碼) 回覆限期 密碼匙日期 碼) 號 a Û TSA Parameter file for secondary school 香港考評局 資料 05/01/2020 否 TSA (SCRN= (DAT) 12:10 PM 般 (EATSA) 點選訊息

Systems and Information Management Section

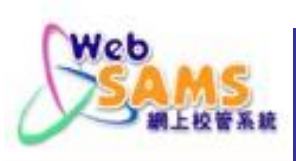

### [S-CDS03-02] 聯遞系統 > 接收訊息

|   | 檢視接收訊息                                    |                     |    |
|---|-------------------------------------------|---------------------|----|
|   | 說明                                        |                     |    |
|   | TSA Parameter file<br>(SCRN=112593000133) |                     |    |
|   | 主題(代碼)                                    | 香港考評局 TSA (EATSA)   |    |
|   | 類別(代碼)                                    | 資料 (DAT)            |    |
|   | 加密程度                                      | 加密                  |    |
|   | 訊息狀況                                      | 已加密                 |    |
|   | 接收時間                                      | 25/09/2020 12:10 PM |    |
|   | 優先次序                                      | 一般                  |    |
|   | 教育局參考編號                                   |                     |    |
|   | 回覆限期                                      |                     |    |
|   | 學校參考編號                                    |                     |    |
|   | 加密下載檔案                                    | 否                   |    |
|   |                                           | 檔案附件                |    |
|   | TSAPARA.DAT                               |                     |    |
| [ | 解密 💟 開閉視窗                                 |                     |    |
|   |                                           |                     | 輸入 |

### [S-CDS03-05] 聯遞系統 > 接收訊息 > 解密

解密 請輸入密碼匙・ 有效期間 : 05/01/2020 - 04/01/2021

| 密碼匙 |  |
|-----|--|
|     |  |
|     |  |

| 解密 開閉視窗       |   |    |   |   |   |                |
|---------------|---|----|---|---|---|----------------|
|               |   |    |   |   |   |                |
| <b>ì入密碼匙後</b> | , | 點選 | Г | 解 | 密 |                |
|               |   |    |   |   |   | and the second |

點選「解密」

J.

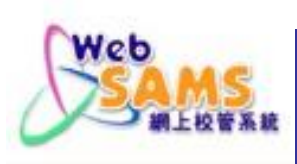

### [S-CDS03-01] 聯遞系統 > 接收訊息

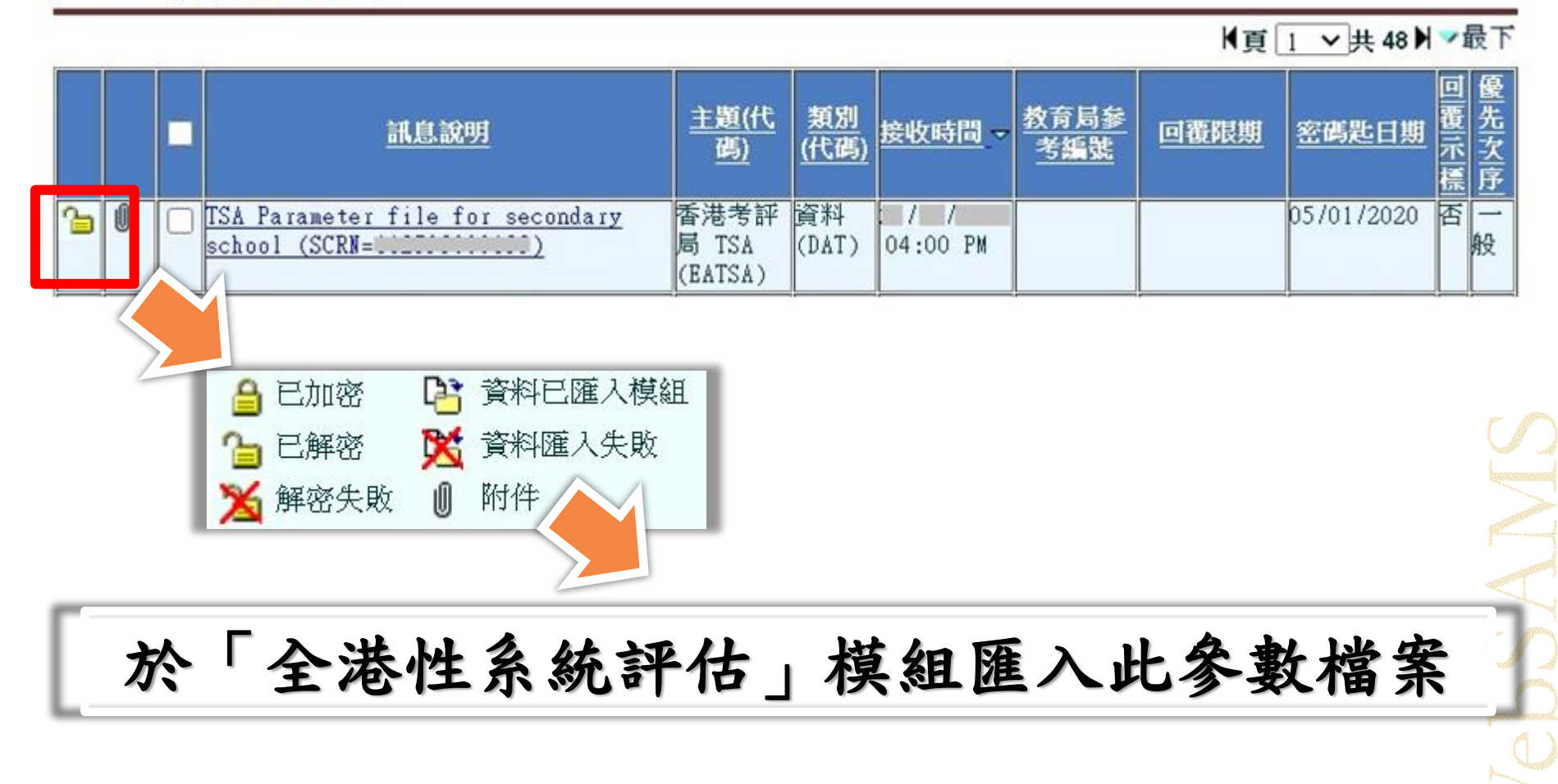

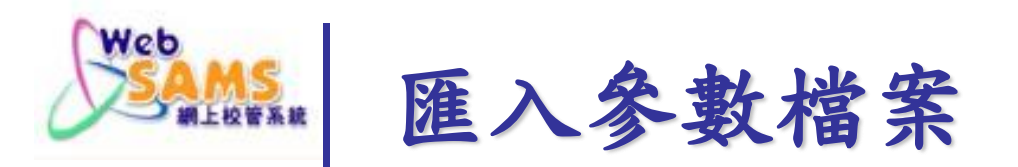

# 香港考評局程序>全港系統性評估>資料互換 > 處理已接受資料

- ▶ 聯遞系統
- ▶ 香港學科測驗
- ▶ 應用學習
- 🔻 香港考評局程序
  - ▶ 香港中學文憑
  - ▶ 香港高級程度會考 / 香港□
  - ▼ 全港性系統評估
    - 編修學生資料
    - 報告
    - 資料互換

[S-HKE38-01] 香港考評局程序 > 全港性系統評估 > 資料互換 > 處理已接收資料

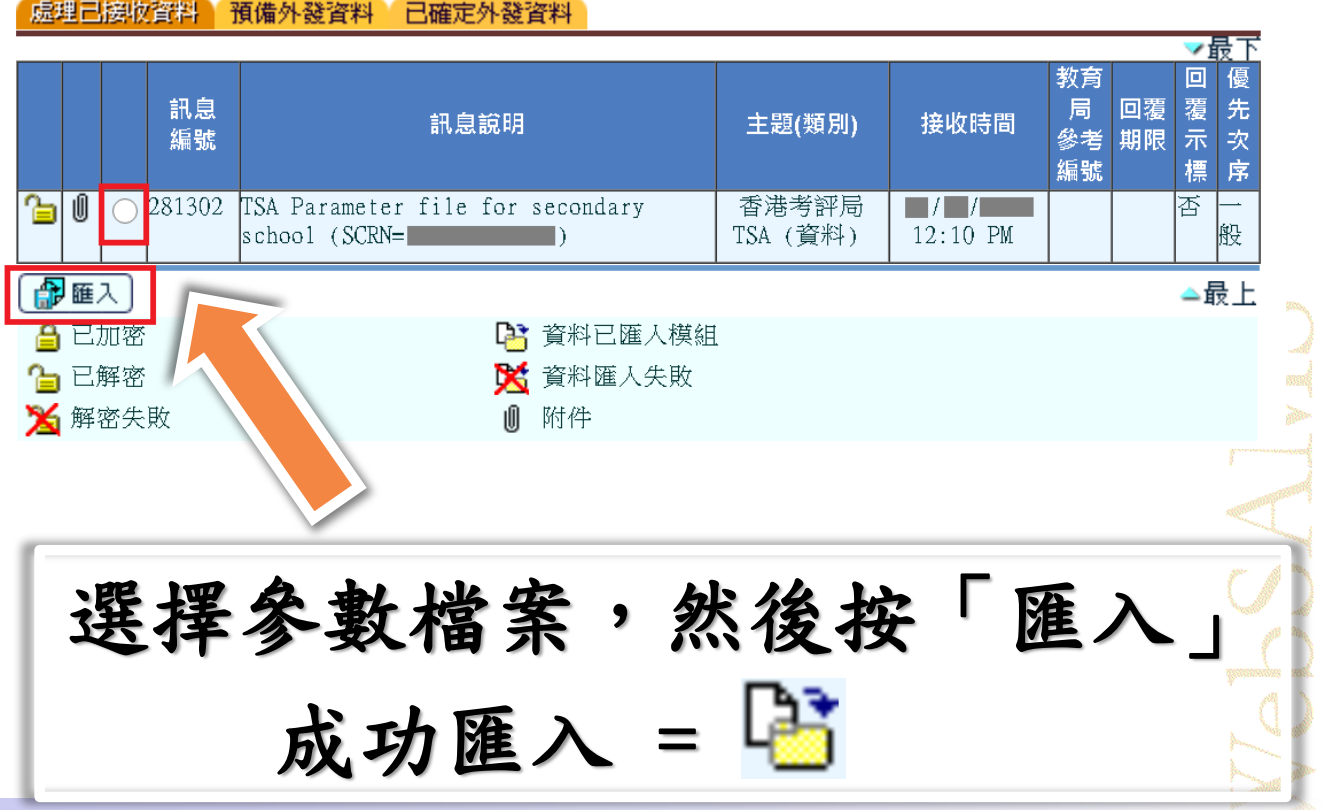

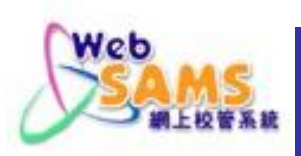

# 如有多於一個級別/授課制的學生參與「全港性 系統評估」,用戶須匯入<u>所有參數檔案</u>

[S-HKE36-01] 香港考評局程序 > 全港性系統評估 > 編修學生資料

| 第1次級加<br>級別<br>班別<br>(按[Shift]或[Ctr1] 鍵可作多項選擇) 3A<br>3B<br>3C<br>6H      | 学校投課制<br>分配班別/組別<br>(按[Shift]或[Ctr1] 鍵可作多項選擇) |  |
|--------------------------------------------------------------------------|-----------------------------------------------|--|
| 學年<br>學校級別<br>級別<br>班別<br>(按[Shift]或[Ctr1] 鍵可作多項選擇) 3A<br>3B<br>3C<br>6H | 學校授課制<br>分配班別/組別<br>(按[Shift]或[Ctr1] 鍵可作多項選擇) |  |

Slide 7

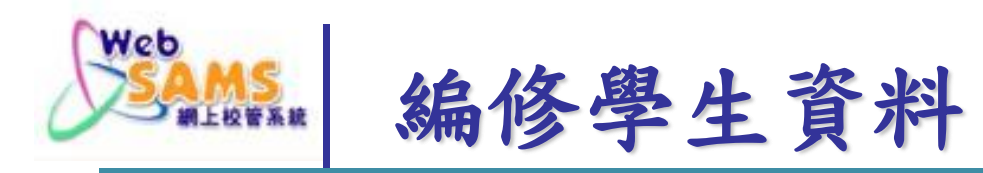

### 香港考評局程序>全港系統性評估>編修學生資料

[S-HKE36-01] 香港考評局程序> 全港性系統評估> 編修學生資料

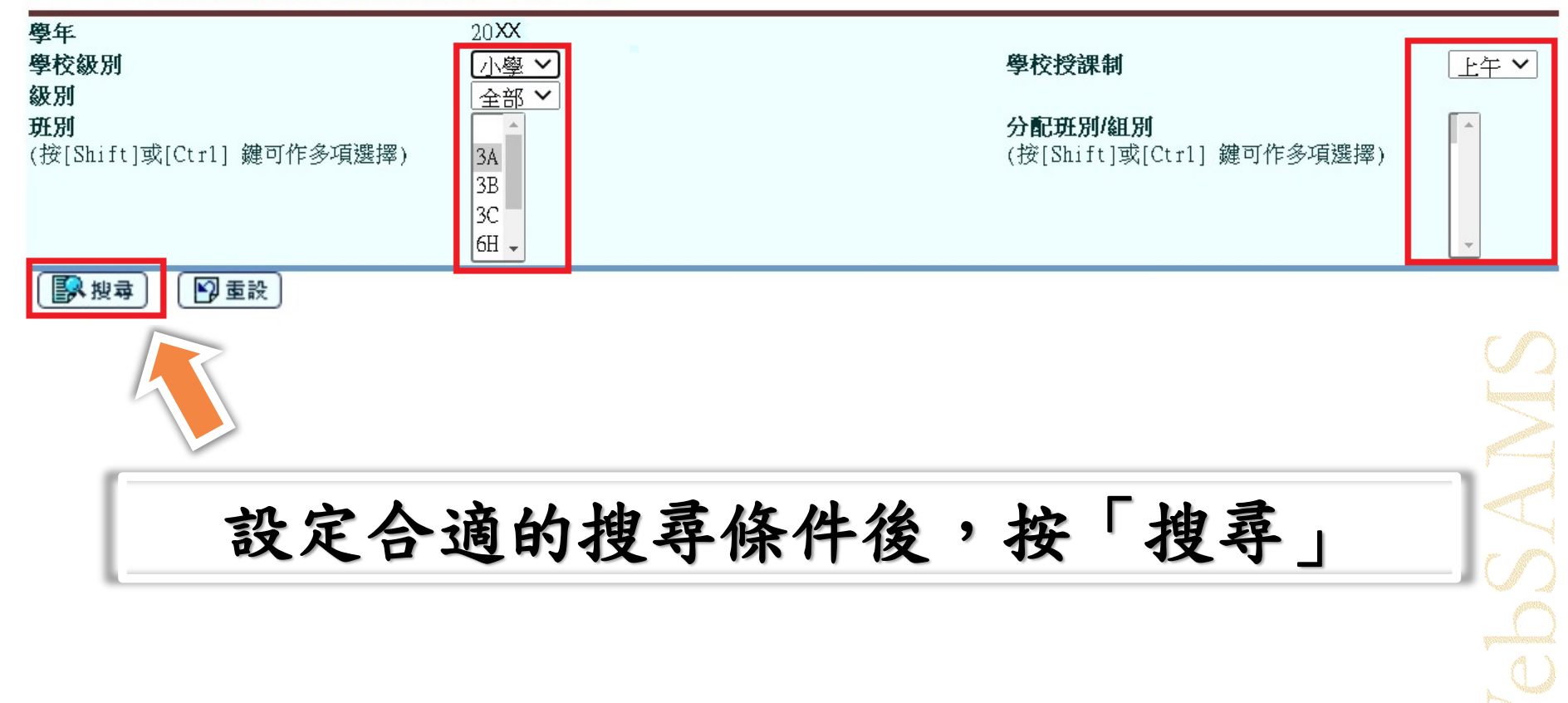

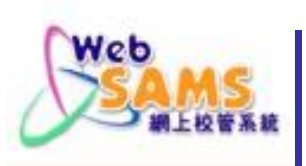

|                | 斑別                                                                                       | 分         | 配班別/組<br>指定 | 1別 | 斑號 | 分配班別/組別<br>號碼 |    | 1別 | 姓名 (英文)          | 姓名 (中文) | 性別 | 出生日期 | 學生編號 | 非華語<br>學生指<br>標(Y/N) |
|----------------|------------------------------------------------------------------------------------------|-----------|-------------|----|----|---------------|----|----|------------------|---------|----|------|------|----------------------|
|                | 3C                                                                                       |           | 3C          |    | 1  |               | 1  |    | WXNXTXZXCXIXG    | 溫X晴     | F  |      |      | N                    |
|                | 3C                                                                                       |           | 3C          |    | 2  |               | 2  |    | WXTXHXUXLXM      | 屈X琳     | F  |      |      | N                    |
|                | 3C                                                                                       |           | 3C          |    | 3  |               | 3  |    | XX XIX XIX       | 許X瑤     | F  |      |      | N                    |
|                | 3C                                                                                       | $\square$ | 3C          |    | 4  |               | 4  |    | YX XEXNX         | 余X羚     | F  |      |      | N                    |
|                | 3C                                                                                       | Γ         | 3C          | Π  | 5  |               | 5  | Γ  | YX XHXKXHXNXIXIX | 余X嫻     | F  |      |      | N                    |
|                | 3C                                                                                       |           | 3C          |    | 6  |               | 6  | Γ  | YXPXPXIXYXE      | 葉X怡     | F  |      |      | N                    |
|                | 3C                                                                                       | Π         | 3C          | Π  | 7  |               | 7  |    | YXUXWXNX XI      | 邱X琪     | F  |      |      | N                    |
|                | 3C                                                                                       |           | 3C          | Π  | 8  |               | 8  | Γ  | STUDENT AAG      | 學生庚     | F  |      |      | N                    |
|                | 3C                                                                                       | Π         | 3C          | Π  | 9  |               | 9  |    | STUDENT ACH      | 學生廿三    | М  |      |      | N                    |
|                | 3C                                                                                       | Γ         | 3C          | Π  | 10 |               | 10 | Γ  | STUDENT ADP      | 學生丙七    | М  |      |      | N                    |
|                | 3C                                                                                       | Π         | 3C          |    | 11 |               | 11 |    | STUDENT ADQ      | 學生丙八    | F  |      |      | N                    |
| * 任何(<br>* 若資) | 3C         3C         11         11         STUDENT ADQ         學生丙八         F         N |           |             |    |    |               |    |    |                  |         |    |      |      |                      |

預設值 = 學生的原配班別和班號

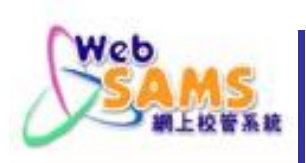

|     |                        | $\wedge$ | 整批编修功能        |                  |  |  |  |  |
|-----|------------------------|----------|---------------|------------------|--|--|--|--|
| 斑別  | 分配班別/組別<br>3B 班號<br>指定 |          | 分配班別/組別<br>號碼 | 姓名 (英文)          |  |  |  |  |
| 3C  | 3B                     | 1        | 1             | WXNXTXZXCXIXG    |  |  |  |  |
| 3C  | 3B                     | 2        | 1             | WXTXHXUXLXM      |  |  |  |  |
| 3C  | 3B                     | 3        | 2             | XX XIX XIX       |  |  |  |  |
| 3C  | 3B                     | 4        | 3             | YX XEXNX         |  |  |  |  |
| 3C  | 3B                     | 5        | 2             | YX XHXKXHXNXIXIX |  |  |  |  |
| 3C  | 3B                     | 6        | 3             | YXPXPXIXYXE      |  |  |  |  |
| 3C  | 3B                     | 7        | 4             | YXUXWXNX XI      |  |  |  |  |
| 3C  | 3B                     | 8        | 4             | STUDENT AAG      |  |  |  |  |
| 3C  | 3B                     | 9        | 5             | STUDENT ACH      |  |  |  |  |
| 3C  | 3B                     | 10       | 6             | STUDENT ADP      |  |  |  |  |
| 3C  | 3B                     | 11       | 7             | STUDENT ADQ      |  |  |  |  |
| 存 清 | 除                      |          |               |                  |  |  |  |  |

.

\*任何經修改的分配班別/組別及分配班別/組別號碼資料會以紅色顯示。

\* 若資料儲存完成後,任何新的班別及/或班號改動會以紅色顯示。未經儲存的新增學生,所有的資料則會以紅色顯示。

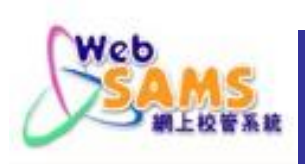

| 斑別     | 分  | 记班別/《<br>3B<br>指定 | 且別 | 斑號 | 分 | 分配班別/組別<br>號碼 |  | 分配班別/緣<br>號碼     |  | 姓名 (英文) |
|--------|----|-------------------|----|----|---|---------------|--|------------------|--|---------|
| 3C     |    | 3B                |    | 1  |   | 1             |  | WXNXTXZXCXIXG    |  |         |
| 3C     |    | 3C                |    | 2  |   | 1             |  | WXTXHXUXLXM      |  |         |
| 3C     |    | 3B                |    | 3  |   | 2             |  | XX XIX XIX       |  |         |
| 3C     |    | 3B                |    | 4  |   | 3             |  | YX XEXNX         |  |         |
| 3C     |    | 3C                |    | 5  |   | 2             |  | YX XHXKXHXNXIXIX |  |         |
| 3C     |    | 3C                |    | 6  |   | 3             |  | YXPXPXIXYXE      |  |         |
| 3C     |    | 3B                |    | 7  |   | 4             |  | YXUXWXNX XI      |  |         |
| 3C     |    | 3C                |    | 8  |   | 4             |  | STUDENT AAG      |  |         |
| 3C     |    | 3C                |    | 9  |   | 5             |  | STUDENT ACH      |  |         |
| 3C     |    | 3C                |    | 10 |   | 6             |  | STUDENT ADP      |  |         |
| 3C     |    | 3C                |    | 11 |   | 7             |  | STUDENT ADQ      |  |         |
| <br>存清 | 余〕 |                   |    |    | 1 |               |  |                  |  |         |

# 經修改的學生資料→以紅色顯示

# 新生 → 該生的所有資料以紅色顯示

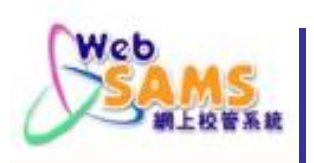

# 如「班別」含中文字元(例:三愛) , 用戶須把它修改成數字及英文字母組合(例:3B)

|   |         | 斑別    | 分        | 記班別/約<br>3B<br>指定 | L別 | 斑號       | 分配班別/約<br>號碼 | L別          | 姓名 (英文)          |
|---|---------|-------|----------|-------------------|----|----------|--------------|-------------|------------------|
|   |         | 三愛    |          | 3B                |    |          | 1            |             | WXNXTXZXCXIXG    |
|   |         | 三愛    |          | 3 B               |    | 2        | 1            |             | WXTXHXUXLXM      |
| - |         | 三愛    |          | 3B                |    | 3        | 2            |             | XX XIX XIX       |
|   | ✓ 三愛 3B |       | 4        | 3                 |    | YX XEXNX |              |             |                  |
|   |         | 三愛    |          | 3B                |    | 5        | 2            |             | YX XHXKXHXNXIXIX |
|   |         | 三愛    |          | 3B                |    | 6        | 3            |             | YXPXPXIXYXE      |
|   |         | 三愛    |          | 3 B               |    | 7        | 4            |             | YXUXWXNX XI      |
|   |         | 三愛    |          | 3B                |    | 8        | 4            |             | STUDENT AAG      |
|   |         | 三愛    |          | 3B                |    | 9        | 5            |             | STUDENT ACH      |
|   |         | 三愛    | 3B<br>3B |                   | 10 | 6        |              | STUDENT ADP |                  |
|   |         | 三愛    |          |                   | 11 | 7        |              | STUDENT ADQ |                  |
| 1 |         | +)(+) |          |                   |    |          |              |             |                  |

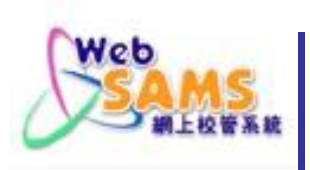

| 斑別 | 分配班別/組別<br>3B<br>指定 | 斑號 | 分配班別/組別<br>號碼 | 姓名 (英文)          |
|----|---------------------|----|---------------|------------------|
| 3C | 3B                  | 1  | 1             | WXNXTXZXCXIXG    |
| 3C | 3B                  | 2  | 1             | WXTXHXUXLXM      |
| 3C | 3B                  | 3  | 2             | XX XIX XIX       |
| 3C | 3B                  | 4  | 3             | YX XEXNX         |
| 3C | 3B                  | 5  | 2             | YX XHXKXHXNXIXIX |
| 3C | 3B                  | 6  | 3             | YXPXPXIXYXE      |
| 3C | 3 <b>B</b>          | 7  | 4             | YXUXWXNX XI      |
| 3C | 3B                  | 8  | 4             | STUDENT AAG      |
| 3C | 3B                  | 9  | 5             | STUDENT ACH      |
| 3C | 3B                  | 10 | 6             | STUDENT ADP      |
| 3C | 3B                  | 11 | 7             | STUDENT ADQ      |
| 存清 | 余<br>〕              |    |               |                  |

任何經修改的分配班別/組別及分配班別/組別號碼資料會以紅色顯示。

\* 若資料儲存完成後,任何新的班別及/或班號改動會以紅色顯示。未經儲存的新增學生,所有的資料則會以紅色顯示。

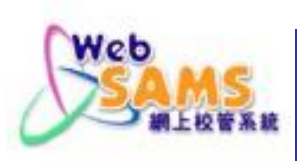

### 香港考評局程序

- ▶ 香港中學文憑
- 香港高級程度會考/香港
- ▼ 全港性系統評估
  - 編修學生資料
  - 報告
  - 資料互換

# 資料互換>預備外發資料>搜尋

### [S-HKE38-04] 香港考評局程序> 全港性系統評估> 資料互換> 預備外發資料

| 處理已接收資料     | 預備外離資料   | 已確定外發資料 |             |      |  |
|-------------|----------|---------|-------------|------|--|
| 學年          | 2019     |         |             |      |  |
| 學校級別        | 小學 🖌     |         | 學校授課制       | 上午 🖌 |  |
| 級別          | 全部 🖌     |         |             |      |  |
| 班別          | *        |         | 分配班別/組別     | *    |  |
| (按[Shift]或  | 3A       |         | (按[Shift]或  |      |  |
| [Ctrl] 鍵可作多 | 3B       |         | [Ctrl] 鍵可作多 |      |  |
| リ選捧)        | 3C       |         | - 頃選捧)      |      |  |
|             | 6H 🗸     |         |             | *    |  |
| 【 教授母】 確    | 定 🗸 返回前員 | ĩ       |             |      |  |

Systems and Information Management Section

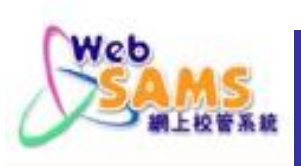

### [S-HKE38-05] 香港考評局程序> 全港性系統評估> 資料互換> 預備外發資料

處理已接收資料 預備外發資料 已確定外發資料

|            |          |             |                 |                  | V-   |
|------------|----------|-------------|-----------------|------------------|------|
|            | 斑別 分配斑別/ | 組別 斑號       | 分配班別 / 組<br>別號碼 | 姓名(英文)           | 姓名   |
| 🔽 3C       | 3B       | 1           | 1               | WXNXTXZXCXIXG    | 溫X晴  |
| 🔽 3C       | 3C       | 2           | 2               | WXTXHXUXLXM      | 屈X琳  |
| 🔽 3C       | 3B       | 3           | 2               | XX XIX XIX       | 許X瑤  |
| 🔽 3C       | 3B       | 4           | 3               | YX XEXNX         | 余X羚  |
| 🔽 3C       | 3C       | 5           | 5               | YX XHXKXHXNXIXIX | 余X嫻  |
| 🔽 3C       | 3C       | 6           | 6               | YXPXPXIXYXE      | 葉X怡  |
| 🔽 3C       | 3B       | 7           | 4               | YXUXWXNX XI      | 邱X琪  |
| 🔽 3C       | 3C       | 8           | 8               | STUDENT AAG      | 學生庚  |
| 🔽 3C       | 3C       | 9           | 9               | STUDENT ACH      | 學生廿三 |
| 🔽 3C       | 3C       | 10          | 10              | STUDENT ADP      | 學生丙七 |
| <b>3</b> C | 3C       | 11          | 11              | STUDENT ADQ      | 學生丙八 |
| 預備         | < 返回前頁   |             |                 |                  |      |
|            |          | <b>擇擇學生</b> | ,然              | 後預備資料            | 檔    |

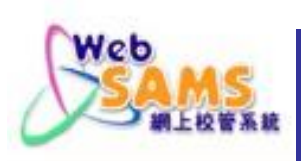

# 預覽資料檔,確保資料正確

### [S-HKE38-04] 香港考評局程序> 全港性系統評估> 資料互換> 預備外發資料

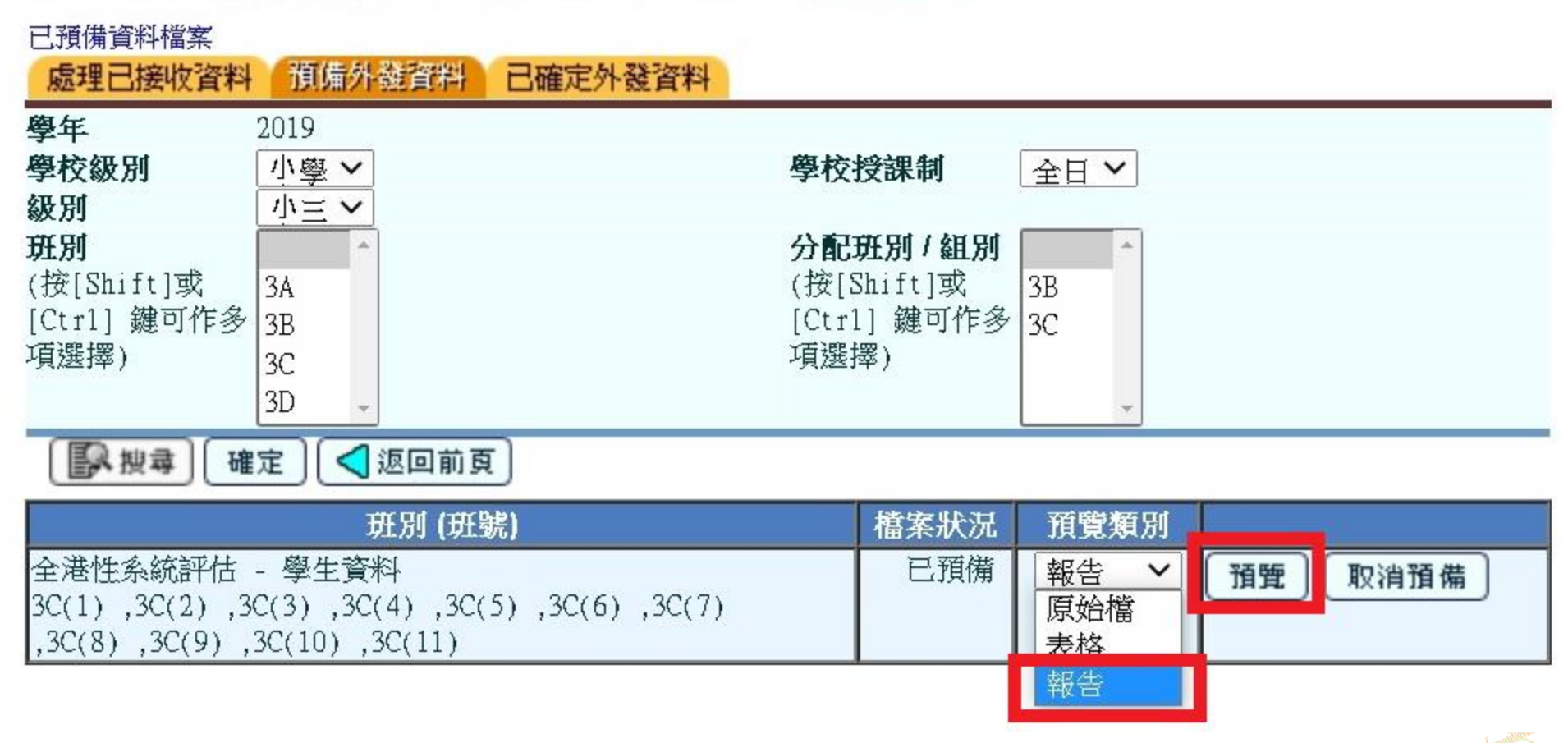

Slide 16

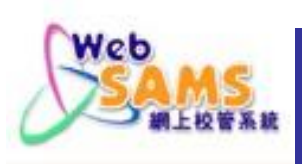

S3

S3

S3

S3

S3

S3

S3

S3

S3

3B

3B

3C

3C

3C

3C

3C

3C

3C

| R-HKE056     | (RESTRICTED)                     |                                 | Date :                      |                                          |               |                     |      |              |
|--------------|----------------------------------|---------------------------------|-----------------------------|------------------------------------------|---------------|---------------------|------|--------------|
|              |                                  |                                 | LUI KEE GO                  | VERNMENT PRIMARY SCHOO                   | L             |                     |      |              |
|              |                                  |                                 | Hong Kong Examinations<br>S | & Assessment Authori<br>tudent Data file | ty Module - 1 | <b>TSA</b>          |      |              |
| SCRN         | : 110500000                      | 00                              |                             |                                          |               |                     |      | Page 1 of 1  |
| Sch Year     | : 20                             |                                 |                             |                                          |               |                     |      |              |
| Sch Lvl      | : Primary                        |                                 |                             |                                          |               |                     |      |              |
| Sch Sess     | : Whole Day                      |                                 |                             |                                          |               |                     |      |              |
| Class<br>Lvl | Assigned<br>Class/<br>Group Name | Assigned<br>Class/<br>Group No. | Name(English)               | Name(Chiness)                            | Gender        | DOB<br>(DD/MM/YYYY) | STRN | NCS<br>(Y/N) |
| S3           | 3B                               | 1                               | WXNXTXZXCXIXG               | 溫X晴                                      | F             |                     |      | N            |
| S3           | 3B                               | 2                               | XX XIX XIX                  | 許X瑤                                      | F             |                     |      | N            |

余X羚

邱X琪

屈X琳

余X嫻

葉X怡

學生庚

學生廿三

學生丙七

學生丙八

F

F

F

F

F

F

М

М

F

\*\*\* End of Report \*\*\*

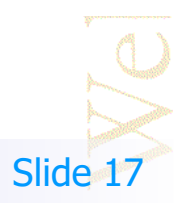

Ν

N

Ν

Ν

Ν

N

Ν

N

Ν

3

4

2

5

6

8

9

10

11

YX XEXNX

YXUXWXNX XI

WXTXHXUXLXM

YXPXPXIXYXE

STUDENT AAG

STUDENT ACH

STUDENT ADP

STUDENT ADQ

YX XHXKXHXNXIXIX

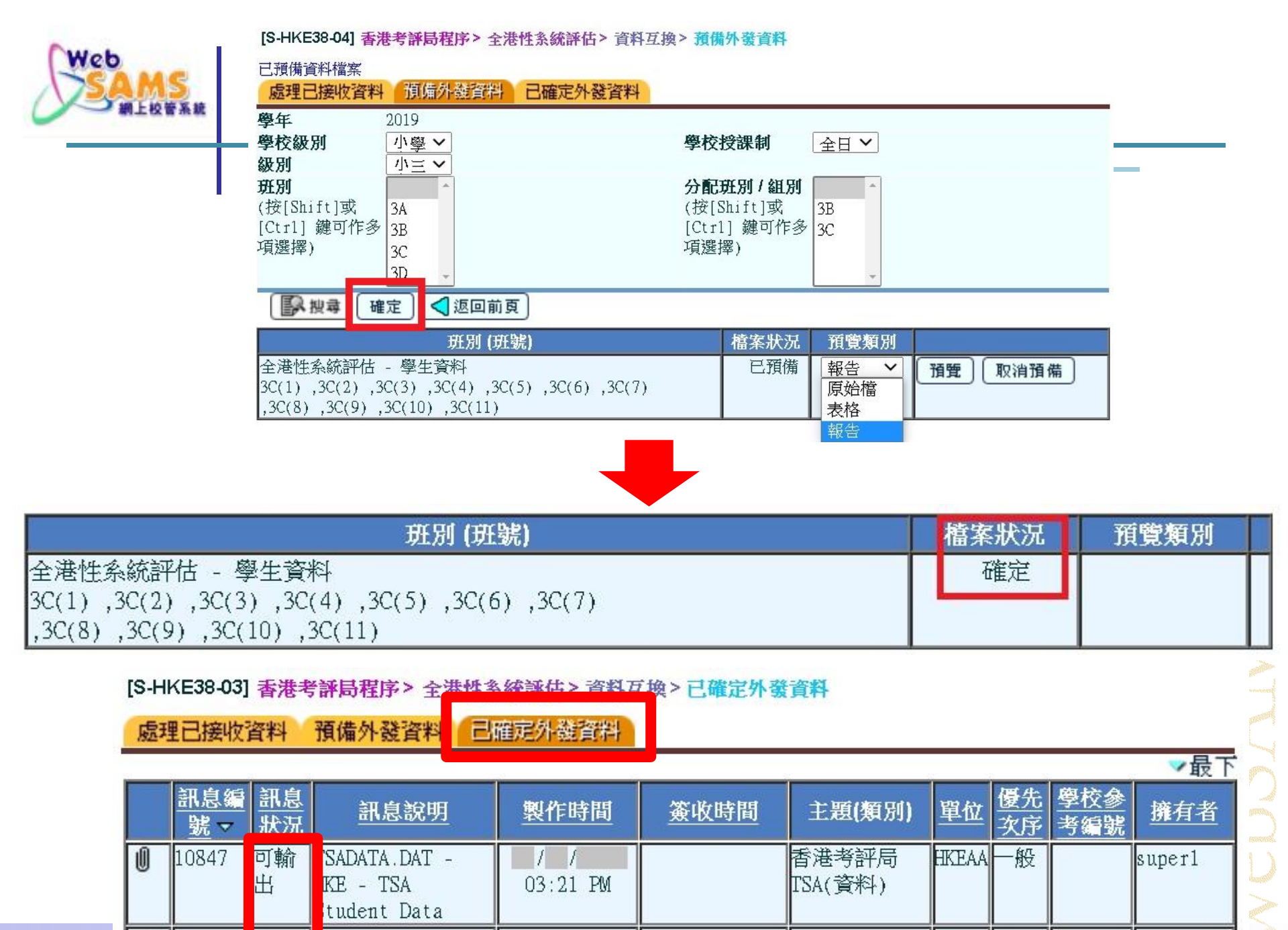

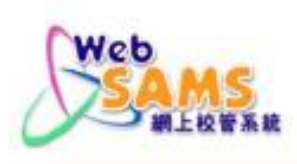

### y 聯遞系統

- 註冊
- 寄發訊息
- 接收訊息
- 傳送
- 匯出/匯入訊息
- 已庫存訊息
- 聯遞系統紀錄
- 學校密碼匙管理
- 傳送網上校管系統版本
- 報告 [S-CDS01-01] 聯遞系統> 寄發訊息> 編修訊息

編修訊息 處理訊息 上載資料

聯遞系統>寄發訊息>編修訊息

K 頁 1 ∨ 共 32 N ∨ 最下

|   | 訊息<br>狀況 | <u>訊息說明</u>                                              | <u>製作時間</u> マ          | <u>簽收時間</u> | <u>主題(代碼)</u>        | <u>類別</u><br>(代碼) | 單位    | <b>優先</b><br>次序 | 學校参<br>考編號 | 擁有者    |
|---|----------|----------------------------------------------------------|------------------------|-------------|----------------------|-------------------|-------|-----------------|------------|--------|
| Ű | 可輸<br>出  | TSADATA.DAT <u>-</u><br>HKE <u>- TSA</u><br>Student Data | 30/07/2020<br>03:21 PM |             | 香港考評局<br>TSA (EATSA) | 資料<br>(DAT)       | HKEAA | 一般              |            | super1 |

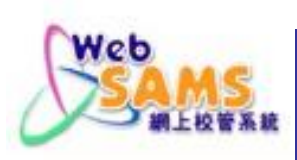

| [S-CDS01-03] <b>聯遞糸統&gt;</b> 寄發言 | <b>訊息&gt; 編修訊息</b>                            |
|----------------------------------|-----------------------------------------------|
| 檢視寄發訊息                           |                                               |
| 說明                               |                                               |
| TSADATA.DAT - HKE - TSA St       | udent Data                                    |
| 主題(代碼)                           | 香港考評局 TSA (EATSA)                             |
| 類別(代碼)                           | 資料 (DAT)                                      |
| 訊息狀況                             | 可輸出                                           |
| 擁有者                              | super1                                        |
| 製作時間                             | 30/07/2020 03:21 PM                           |
| 簽收                               |                                               |
| 單位                               | HKEAA                                         |
| 優先次序                             | 一般                                            |
| 學校參考編號                           |                                               |
| TSASTUDATA_112593000133_202      | 檔案附件<br>200730150713.DAT 原始檔 表格               |
| 加密 拒絕 📈 刪除 🕻                     | 報告 餐 修改 ♥ ● ● ● ● ● ● ● ● ● ● ● ● ● ● ● ● ● ● |
| -HKE38-03] 香港考評局程序 > 全港性         | 条統評估> 資料互換> 已確定外發資                            |
| 题理已接收资料 預備外發資料 📑                 | 確定外離資料                                        |

|   | <u>訊息編</u><br>號▼ | 訊息<br>振況 | 訊息說明                                       | 製作時間                   | 簽收時間 | 主題(類別)           | 單位    | <u>優先</u><br>次序 |
|---|------------------|----------|--------------------------------------------|------------------------|------|------------------|-------|-----------------|
| Ű | 10847            | 拒絕       | TSADATA.DAT -<br>HKE – TSA<br>Student Data | 30/07/2020<br>03:21 PM |      | 香港考評局<br>TSA(資料) | HKEAA | 一般              |

VebSAMS

Systems and Information Management Section

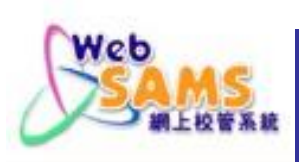

#### [S-CDS01-03] 聯遞系統> 寄發訊息> 編修訊息

| 檢視寄發訊息                                            |                     |  |  |  |  |
|---------------------------------------------------|---------------------|--|--|--|--|
| 說明                                                |                     |  |  |  |  |
| TSADATA.DAT - HKE - TSA Student Data              |                     |  |  |  |  |
| 主題(代碼)                                            | 香港考評局 TSA (EATSA)   |  |  |  |  |
| 類別(代碼)                                            | 資料 (DAT)            |  |  |  |  |
| 訊息狀況                                              | 可輸出                 |  |  |  |  |
| 擁有者                                               | superl              |  |  |  |  |
| 製作時間                                              | 30/07/2020 03:21 PM |  |  |  |  |
| 簽收                                                |                     |  |  |  |  |
| 單位                                                | HKEAA               |  |  |  |  |
| 優先次序                                              | 一般                  |  |  |  |  |
| 學校參考編號                                            |                     |  |  |  |  |
| 檔案附件                                              |                     |  |  |  |  |
| TSASTUDATA_112593000133_20200730150713.DAT 原始檔 表格 |                     |  |  |  |  |
|                                                   | 報告                  |  |  |  |  |
| 加密 拒絕 🔀 刪除 🦃 修改 💟 🛙                               | 朝 <b>開視 窗</b>       |  |  |  |  |

### [S-CDS01-05] **聯遞条統 >** 容登訊息 > 加密

### 加密

請輸入學校密碼匙。 有效期間:05/01/2020-04/01/2021

| 密碼匙<br>                                                            |            |
|--------------------------------------------------------------------|------------|
| 加密 💟 關閉視窗                                                          |            |
| )<br>)<br>)<br>)<br>)<br>)<br>)<br>)<br>)<br>)<br>)<br>)<br>)<br>) | 鐘才再次加密其他訊息 |

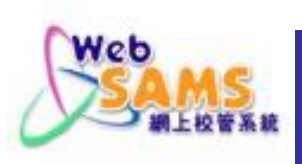

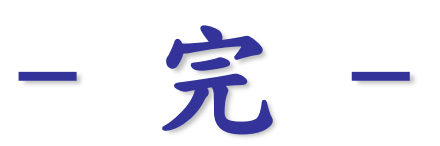